#### Instructions for completing the data collection Form titled - FIS Directory Update Form

Log into the Provider Portal to access your account: <u>https://eservices.solihull.gov.uk/Synergy/Live/SynergyWeb/.</u>

**Step 1** - From the Home page click onto the tab titled 'Forms'.

| Home Forms Images Fill In Forms View Forms                          | <br>From the list, select the form titled 'FIS Directory Update From'.    |
|---------------------------------------------------------------------|---------------------------------------------------------------------------|
| Fill In Forms<br>Please select a form below to update your details: | This will open another window;<br>this may take a few moments to<br>load. |
| FIS Directory Update Form     Vacancy Information                   |                                                                           |

**Step 2** - Contact Details – the table is partly completed as an example

Following the headings on the left hand side of the page, click into each of the boxes to enter or amend information. There is no need to amend any accurate information displayed on the current form.

|                            |                               | 7                                                           |
|----------------------------|-------------------------------|-------------------------------------------------------------|
| Name of childcare provider | Test Record                   |                                                             |
| Address Line 1             | Council House (Test)          | NB: If any of the boxes<br>are outlined in <b>RED</b> , the |
| Address Line 2             | Manor Square (Test)           | information has been                                        |
| Locality                   | (Test)                        | recorded in the                                             |
| Town                       | Solihull (Test)               | incorrect format and                                        |
| Postcode                   | B91 3QB                       | you will be unable to                                       |
| Telephone Number           | 0121 704 6537                 | submit the form.                                            |
| Mobile Number              |                               |                                                             |
| Email Address              | thcure@solihull.gov.uk (Test) |                                                             |
| Website                    | (Test)                        |                                                             |

#### Step 3 - School drop off/pick up

To add a school to the table;

|                         | Schools for Pick        | c-Up / Drop-Off          | РМ             |   | a)click on the blue arrow<br>titled 'insert item' to create a |
|-------------------------|-------------------------|--------------------------|----------------|---|---------------------------------------------------------------|
| School Drop Off/Pick Un | Balsall Cc 🔻            |                          |                |   | blank row                                                     |
|                         | St Alphec 🔻             |                          | V              |   |                                                               |
|                         | Windmills 🔻             | 1                        |                |   |                                                               |
|                         | X                       |                          |                |   |                                                               |
|                         | /`                      | Insert item              |                |   |                                                               |
|                         |                         |                          |                |   |                                                               |
|                         | b)click on<br>down list | the black an of schools. | row for a drop | , |                                                               |

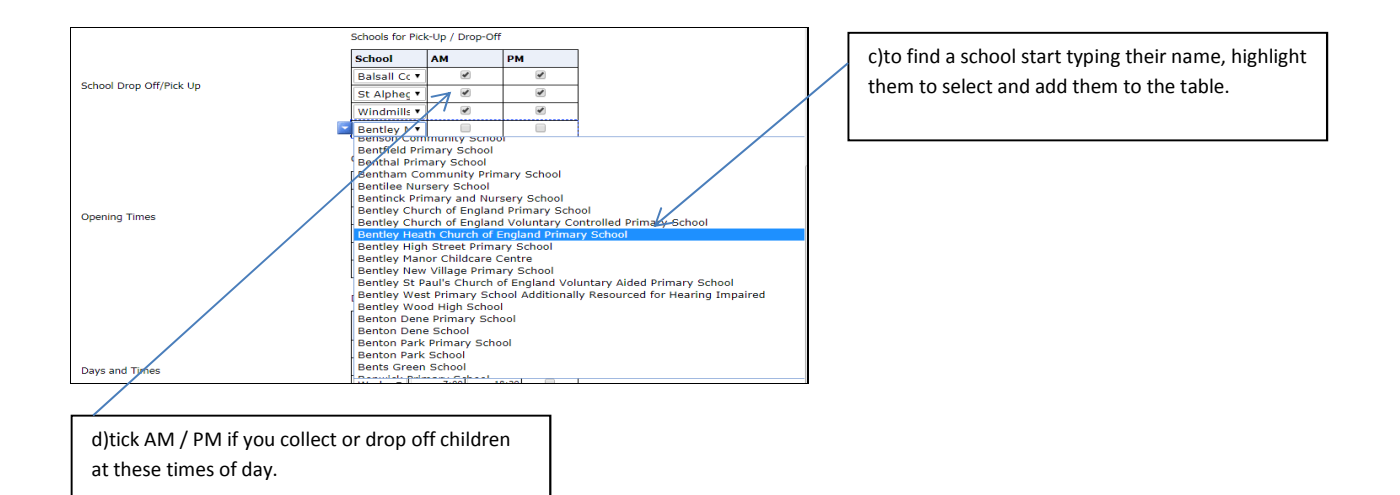

# To remove a school from the table;

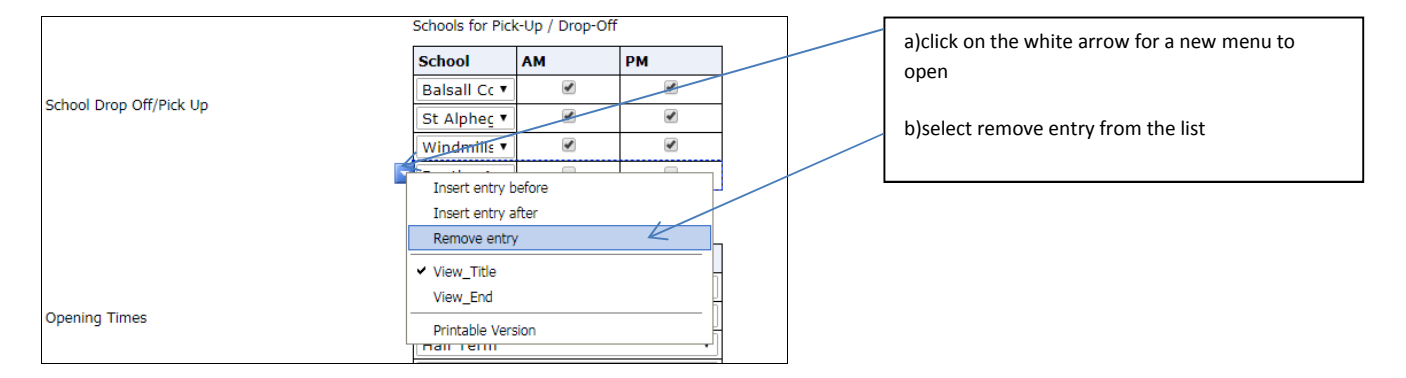

# Step 4 – Opening Times

To add an opening time to the table;

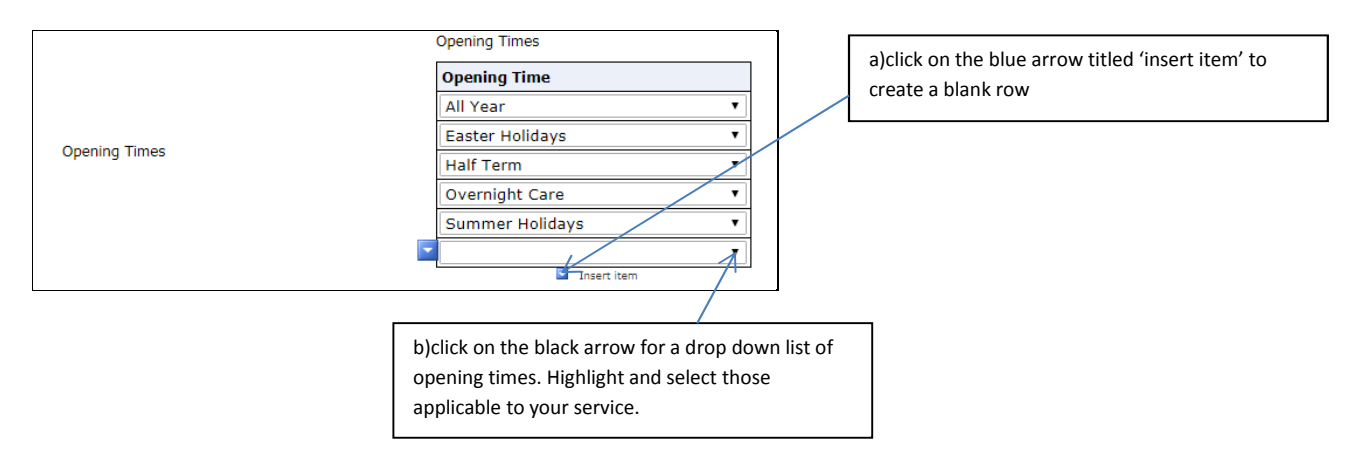

### To remove an opening time from the table;

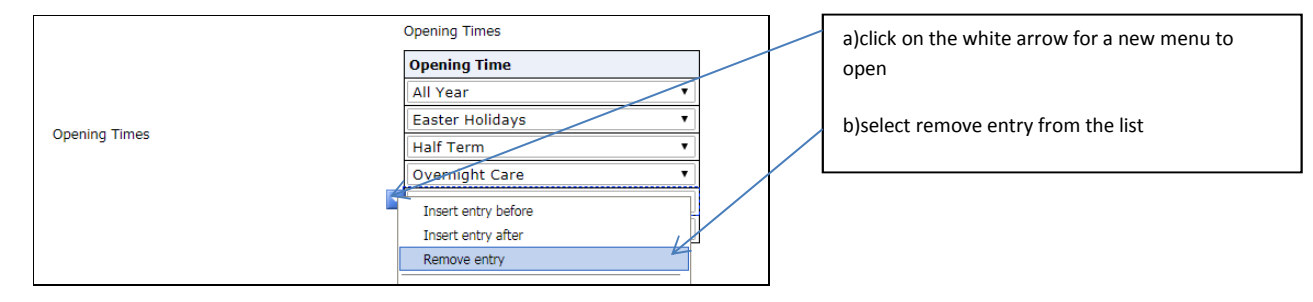

# Step 5 – Days and Times

#### To add days and times of opening;

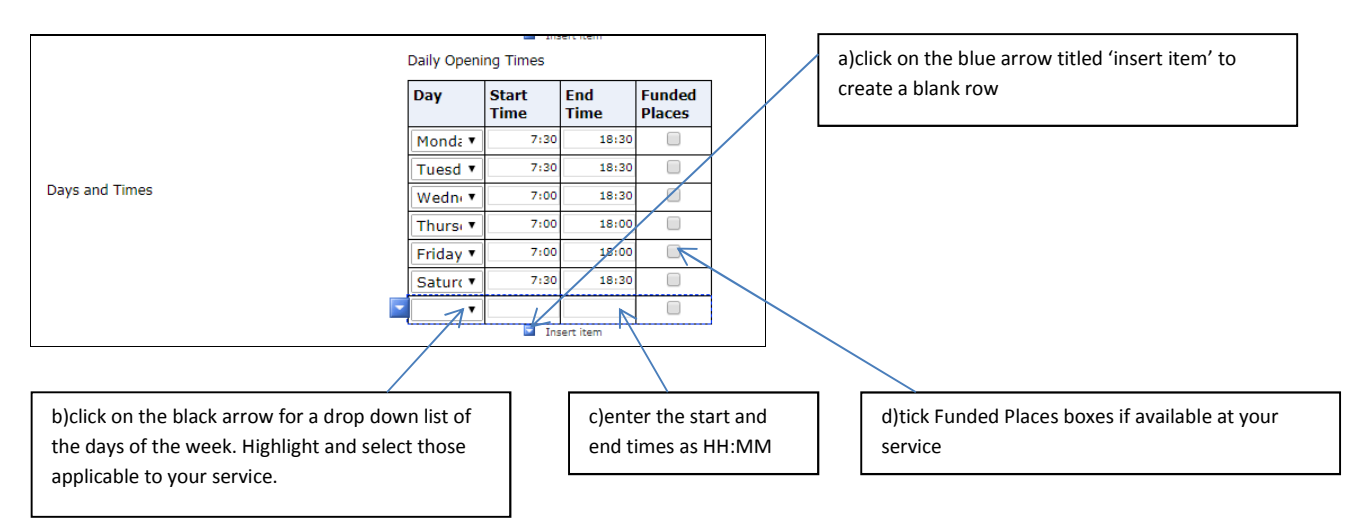

# To remove days and times of opening;

|                                   | Daily Opening Times |               |             |                  |   |     | a)click on the white arrow for a new menu to |  |
|-----------------------------------|---------------------|---------------|-------------|------------------|---|-----|----------------------------------------------|--|
|                                   | Day                 | Start<br>Time | End<br>Time | Funded<br>Places |   |     | open                                         |  |
|                                   | Monda 🔻             | 7:30          | 18:30       |                  | 1 |     |                                              |  |
|                                   | Tuesd 🔻             | 7:30          | 18:30       |                  |   |     | b)select remove entry from the list          |  |
| Days and Times                    | Wedn 🔻              | 7:00          | 18:30       |                  |   |     |                                              |  |
|                                   | Thurs: •            | 7:00          | 18:00       |                  |   | / ' |                                              |  |
|                                   | Friday 🔻            | 7:00          | 18:00       |                  |   | /   |                                              |  |
|                                   | Satur( 🔻            | 7:30          | 18:30       |                  |   |     |                                              |  |
|                                   | Insert ent          | ry before     |             |                  | Y |     |                                              |  |
| Cost Per Hour (numerical only)    | Insert ent          | ry after      |             |                  |   |     |                                              |  |
| cost i ci fiodi (numerical only)  | Remove e            | ntry          |             |                  |   |     |                                              |  |
| Cost Per Day (numerical only)     | ✓ View_Title        | )             |             |                  |   |     |                                              |  |
| Cost Per Session (numerical only) | View_End            |               |             |                  |   |     |                                              |  |
| Cost Per Week (numerical only)    | Printable           | /ersion       |             |                  |   |     |                                              |  |

### Step 6 – Costs

Following the headings on the left hand side of the page, click into each of the boxes to enter or amend information; leave boxes blank where you do not offer this charge. There is no need to amend any accurate information displayed on the current form. Please use only numerical information and not text.

| Cost Per Hour (numerical only)    | £4.00   |
|-----------------------------------|---------|
| Cost Per Day (numerical only)     | £35.50  |
| Cost Per Session (numerical only) |         |
| Cost Per Week (numerical only)    | £175.50 |
|                                   |         |

Step 7 – Moving on to Page 2 of the form

To complete page 2 of the form, click onto the tab titled 'Next Page'. **DO NOT** Submit the form until Page 2 has been completed.

| Before submitting please complete the 2nd page by clicking 'Next Page' |    |
|------------------------------------------------------------------------|----|
|                                                                        |    |
| Next Page Select page: FIS Update Form Page 1 ×                        | »> |

#### Step 8 – Vacancy information

By clicking into the text box on the left hand side of the page, enter details of your vacancies by responding to the questions already listed. Please include any additional information that will help parents understand the places you have available.

| Vacancy Information | Full Time Vacancies? Yes                         |
|---------------------|--------------------------------------------------|
|                     | Part Time Vacancies? Yes.<br>Days Available: M-F |
|                     | Ages: 0-12<br>Further Information: Test          |
|                     |                                                  |
|                     |                                                  |
|                     |                                                  |

# Step 9 – Age groups and number of places/vacancies

Click into each row and enter details of ages and vacancies. Please DO NOT amend the information recorded in the column titled 'No. Registered For' – this information is linked directly to your OfSTED registration.

| Age Groups and Age Group | number of<br>No.<br>Registere<br>For     | olaces/vacancies<br>No. of Places<br>Available | No.<br>Currently<br>Caring For | Vacancies             | Wrap Around       |   | Record numbers of chi<br>as applicable. Please u<br>information and not te | ldren in each column<br>se only numerical<br>ext. |
|--------------------------|------------------------------------------|------------------------------------------------|--------------------------------|-----------------------|-------------------|---|----------------------------------------------------------------------------|---------------------------------------------------|
| 0-5yrs 🔻                 | 0                                        | 0                                              | 0                              | 1                     |                   |   |                                                                            |                                                   |
| 5-8yrs 🔻                 | • 1                                      | 0                                              | 0                              | 1                     |                   |   |                                                                            |                                                   |
|                          |                                          | Ir                                             | isert item                     | •                     |                   | _ |                                                                            |                                                   |
| DO NOT amo<br>column.    | DO NOT amend the figures in this column. |                                                | Tick the be<br>wraparou        | ox if you<br>nd care. | ur service offers |   |                                                                            |                                                   |

### Step 10 – Age Range

Following the headings on the left hand side of the page, enter the ages from and to as a numerical value. There is no need to amend any accurate information displayed on the current form.

| Age Range From                       |               | 2 |
|--------------------------------------|---------------|---|
| Age Range To                         | $\rightarrow$ | 5 |
| Number of children on a waiting list |               | 4 |

NB: For children aged below 1 year old record as 0 (zero) – if you care for babies you can include the age range as weeks or months in the text box at Step 8, titled 'Vacancy Information'

### Step 11 – Service Information

Please record information about your childcare service to help parents understand how you will care for their child/ren in the text box. Max of 200 words.

| Please tell us about your childcare services and what you would like parents to know about the<br>opportunities you offer to children and their families |  |  |  |
|----------------------------------------------------------------------------------------------------|--|--|--|
|                                                                                                    |  |  |  |
| am a test record - please ignore. Test                                                                                                    |  |  |  |
|                                                                                                    |  |  |  |
|                                                                                                    |  |  |  |
|                                                                                                    |  |  |  |
|                                                                                                    |  |  |  |

### **Step 12** – Submitting the Form

When the form is complete, review the information and click on the 'Submit Form' tab at the bottom of the page on the right hand side.

| Thank you for u<br>require an | odating your information. Please don't forget to click 'Submit Form' below. If you<br>y support or assistance please contact Sarah Maflahi on 0121 704 6614 or<br>sarah.maflahi@solihull.gov.uk |   |
|-------------------------------|----------------------------------------------------------------------------------------------------|---|
| Previous Page                 | Select page: FIS Update Form Page 1 🔹 🔹                                                                                                    | r |
|                               | Submit Form                                                                                                    |   |

On receipt of your FIS Directory Update Form the information will be updated and available for viewing on the FIS Directory within 5 working days.